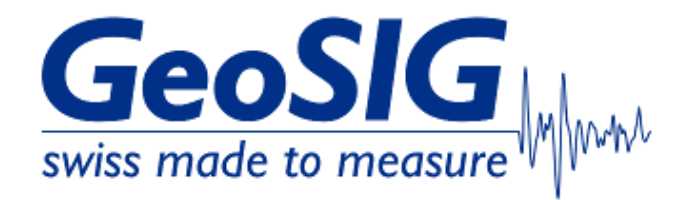

# FAQ GeoDAS Change Data Directory

## 1. Introduction

• This procedure describes how to change the default root data directory of GeoDAS (C:\GeoDAS\_DATA) to a custom directory.

## 2. Required Tools

· GeoDAS installed on Windows Computer

#### 3. Backup GeoDAS Configuration

• In GeoDAS under File -> Configuration, click Backup

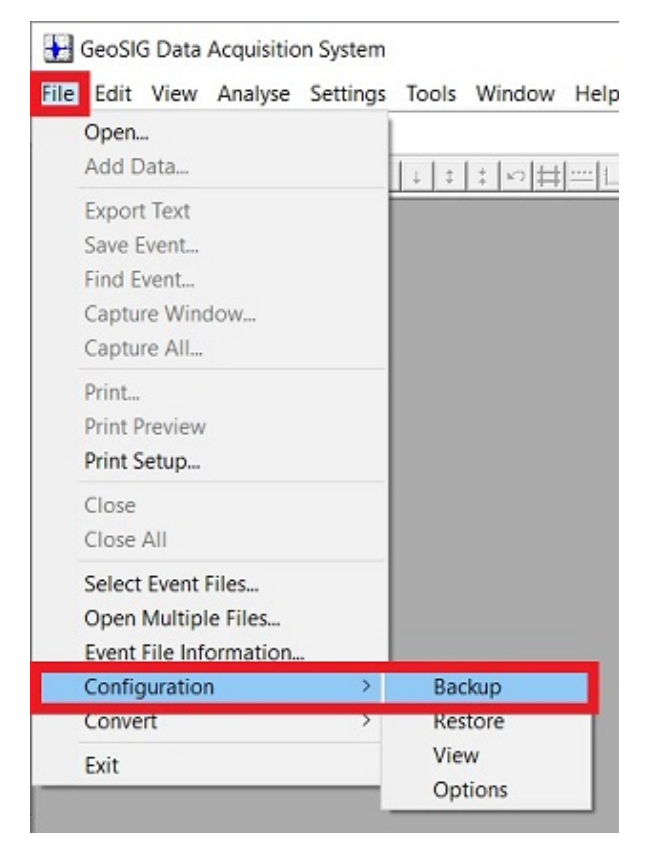

- Choose a directory and file name for your backup
- Click [Save] to save the configuration in .txt format

| Save full GeoDAS co                          | onfiguration as             |                  |   |            |           | ×   |
|----------------------------------------------|-----------------------------|------------------|---|------------|-----------|-----|
| $\leftarrow \rightarrow \checkmark \uparrow$ | > Computer > Desktop        | ~                | Ö | , Search I | Desktop   |     |
| Organise - New 1                             | folder                      |                  |   |            |           | ?   |
| - Surahara                                   | ^ Name                      | Date modified    |   | Туре       | Size      | ^   |
| 🖈 Quick access                               | GeoDAS_config_20200312.txt  | 12.03.2020 08:00 |   | TXT File   | 13'168 KE | в   |
| Desktop 🚿                                    | GeoDAS_config_20200709.txt  | 09.07.2020 15:17 |   | TXT File   | 2'710 KE  | в 🗸 |
| 📕 Log_ucon 🚿                                 | • • <                       |                  |   |            |           | >   |
| File name:                                   | GeoDAS_config_20230312.txt  |                  |   |            |           | ~   |
| Save as type: A                              | ASCII Configuration (*.txt) |                  |   |            |           | ~   |
| A Hide Folders                               |                             |                  |   | Save       | Cancel    |     |

• The process may take a while, wait for the confirmation message

| Done                                                                  | ×                                                          |
|-----------------------------------------------------------------------|------------------------------------------------------------|
| The entire GeoDAS configuration h<br>C:\Users\wstauffacher\Desktop\Ge | nas been exported to the file<br>coDAS_config_20230522.txt |
|                                                                       |                                                            |

Close GeoDAS

## 4. Create New Directory

- Create the new directory you want to use to store GeoDAS data (e.g. M:\GeoDAS\_DATA\_new)
- New files will be stored in the new directory, old files will be kept in the old directory
- It is also possible to move the complete GeoDAS\_Data folder (or its content) to the new directory

#### 5. Restore GeoDAS Configuration from Backup

- Start GeoDAS
- In GeoDAS under File -> Configuration, click Restore

| Open                   |         |
|------------------------|---------|
| Add Data               | 1+1+1+1 |
| Export Text            |         |
| Save Event             |         |
| Find Event             |         |
| Capture Window         |         |
| Capture All            |         |
| Print                  |         |
| Print Preview          |         |
| Print Setup            |         |
| Close                  |         |
| Close All              |         |
| Select Event Files     |         |
| Open Multiple Files    |         |
| Event File Information |         |
| Event File Information | Dackup  |
| Configuration >        | Backup  |

- Browse to the directory with the configuration file stored under 3.Choose the configuration file and click [Open]

| Select full GeoDAS configuration                                                       |                          |   |             |                  | ×  |
|----------------------------------------------------------------------------------------|--------------------------|---|-------------|------------------|----|
| $\leftarrow \rightarrow$ $\checkmark$ $\uparrow$ $\blacksquare$ > Computer > Desktop > | ~                        | Ö | ,O Search   | n Desktop        |    |
| Organise - New folder                                                                  |                          |   |             | = - 🔳 (          | ?  |
| Scomputer Name                                                                         | Date modified            |   | Туре        | Size             | ^  |
| 3D Object email_recipients.txt                                                         | 09.01.2023 17:54         |   | TXT File    | 1 K              | В  |
| 💄 Ark (PALA) 🛛 📓 GeoDAS_config_20200                                                   | 312.txt 12.03.2020 08:00 |   | TXT File    | 13'168 K         | В  |
| Desktop 🛛 🔤 GeoDAS_config_20200                                                        | 09.07.2020 15:17         |   | TXT File    | 2'710 K          | Bv |
| B Document × <                                                                         |                          |   |             |                  | >  |
| File name: GeoDAS_config_20                                                            | 200312.txt               | ~ | ASCII Confi | guration (*.txt) | ~  |
|                                                                                        |                          |   | Open        | Cancel           |    |
|                                                                                        |                          |   |             |                  |    |

• Confirm the warning with [Yes]

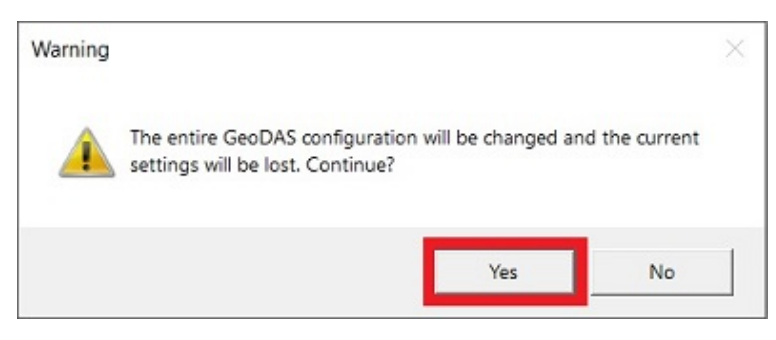

• Confirm with **[OK]** and restart GeoDAS

| Parameters Updated                                       | ×     |
|----------------------------------------------------------|-------|
| GeoDAS must be restarted for the new settings to take ef | ffect |
| OK                                                       | (     |

- After the restart, you will be asked to choose the new root directory of GeoDAS
  Tick Custom directory
  Enter the path to your directory or browse to it clicking [...]
  Confirm with [OK]

| Since the entire GeoDAS conf<br>data directory: | iguration has been just updated you have to select the roo |
|-------------------------------------------------|------------------------------------------------------------|
| O Directory of the old config                   | uration (some existing files will be altered)              |
| C:\GeoDAS_DATA                                  |                                                            |
| C Directory of the new confi                    | guration                                                   |
| C:\GeoDAS_DATA                                  |                                                            |
| Custom directory (recommendation)               | nended)                                                    |
| C:\GeoDAS_DATA_new                              |                                                            |
|                                                 |                                                            |